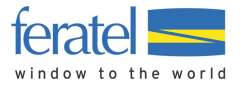

# Tutoriel BAE VIP Pass R2 WebClient 4.0

**Enregistrement clients** 

#### Dernière modification : 03.07.2020

Clause de non-responsabilité :

Cette fiche contient des informations générales et ne vise pas à référencer toutes les applications possibles de Deskline, mais à en simplifier la prise en main. Pour toute question complémentaire concernant une utilisation plus spécifique, veuillez-vous adresser à votre Office du tourisme pour obtenir un accompagnement personnalisé.

Divulgations d'informations dans cette fiche :

Les informations disponibles dans cette fiche sont confidentielles, réservées à votre usage personnel et sont protégées par le droit européen à la propriété intellectuelle. Sans le consentement préalable et écrit de feratel, la reproduction, distribution ou l'exposition de tout ou partie des textes, images photographiques et graphiques, échantillons sonores et autres matériaux sont interdites.

## Contenu

| Tutorie | BAE VIP Pass R2                                                  | 1 |
|---------|------------------------------------------------------------------|---|
| 1.      | Login                                                            | 2 |
| 2.      | Page d'accueil                                                   | 2 |
| 3.      | Aperçu des enregistrements                                       | 3 |
| 4.      | Création d'une nouvelle fiche d'enregistrement / créer un séjour | 4 |
| 5.      | Modification des enregistrements                                 | 9 |

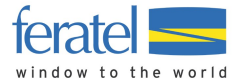

# 1. Login

https://webclient4.deskline.net/CH2/fr/login

Nom d'utilisateur et mot de passe fourni par courrier/email.

|                                                              | fera                   | tel <b>Deskline</b> ®<br>WebClient      |
|--------------------------------------------------------------|------------------------|-----------------------------------------|
| Nom d'utilisateur                                            | Mot de passe           |                                         |
| Nom d'utilisateur                                            | Mot de passe           | +D Connexion                            |
| Nom d'utilisateur manquant                                   | Mot de passe manquant  |                                         |
| <ul> <li>Se souvenir de moi la<br/>prochaine fois</li> </ul> | Information navigateur |                                         |
|                                                              | En vous connectant, v  | ous acceptez nos Protection des données |

Si vous n'avez pas reçu vos données de login, veuillez contacter votre office de tourisme.

# 2. Page d'accueil

Après vous être connectés avec succès, vous aurez accès aux menus suivants :

| feratel <b>Deskline</b><br>WebClien                | Verbio<br>Tzoun | er/Val de Bagnes - La<br>naz Promotion SA | Ð                    | Imprimer      | Messages 🛛                                                | Configuration             | 🛔 testmww      |
|----------------------------------------------------|-----------------|-------------------------------------------|----------------------|---------------|-----------------------------------------------------------|---------------------------|----------------|
| LIII → Torr<br>Statistiques Enregistrer<br>clients | ment Déc        | ❶ <del>▼</del><br>comptes                 |                      |               |                                                           |                           |                |
| Menu                                               | =               | Aperçu                                    |                      |               |                                                           | <b>0</b> Afficher infos p | our cette page |
| Enregistrement client                              | s               | Informations                              | pour cette pag       | ze            |                                                           |                           | ×              |
| Aperçu                                             |                 | At this point you can f                   | find all details con | cerning the g | uest registratior                                         | system.                   |                |
| Enregistrement clients                             |                 | Ne plus afficher cet                      | tte information      |               |                                                           |                           |                |
| 🎕 Configuration étendu                             | e               | Prestataire                               | Arrivées             | Départs       | À imprim                                                  | er                        |                |
| Mes adresses                                       |                 | Test Taxe de Séjour                       | <b>⊕</b> 1 / 1       |               | ➡ 1         Préenregi         ➡ 3 Bulle         d'arrivée | +<br>strements<br>tin(s)  | Nouveau 🔻      |

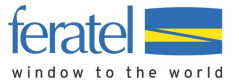

| Vous pouvez utiliser le menu | « Configuration » pour | définir votre page par défaut |
|------------------------------|------------------------|-------------------------------|
|------------------------------|------------------------|-------------------------------|

| feratel <b>Deskline</b> <sup>®</sup> verbie<br>WebClient <sup>Tzoum</sup> | er/Val de Bagnes - La<br>naz Promotion SA                  | 🔒 Imprimer                               | Messages           | Configuration              | 🛔 testmwv       |
|---------------------------------------------------------------------------|------------------------------------------------------------|------------------------------------------|--------------------|----------------------------|-----------------|
| Lili → Erregistrement Déci<br>Statistiques Enregistrement Déci            | 0] <del>-</del><br>omptes                                  |                                          |                    |                            |                 |
| Menu                                                                      | Paramétrages                                               |                                          |                    |                            | ? Aide          |
| Paramétrages                                                              | Votre profil Paramétrage                                   | es                                       |                    |                            |                 |
| Paramétrages généraux                                                     |                                                            |                                          |                    |                            |                 |
| Configuration mise à jour<br>données                                      | Paramétrages     A ce stade, vos paramètres inc            | dividuels pour le Web                    | Client sont défini | s. Il y a la possibilité d | ×<br>le revenir |
| Paramètres enregistrement<br>Réinitialiser paramétrages                   | en arrière vers les paramètres Online tutorial WebClient L | s de base en utilisant  <br><u>Isage</u> | le menu à gauche   | 2.                         |                 |
|                                                                           | ✓ Paramétrages génér                                       | aux                                      |                    |                            |                 |
|                                                                           | Page démarrage par défaut                                  | :                                        |                    | Eléments par page          |                 |
|                                                                           | Enregistrement clients: Pa                                 | age principale                           | • <b>()</b>        | 10                         |                 |

# 3. Aperçu des enregistrements

C'est dans cet espace que vous pourrez saisir, consulter ou modifier des enregistrements clients.

| Lill -<br>Statistiques | Enregistrement<br>clients | Décomptes |           |               |                     |                       |                  |                |                                        |
|------------------------|---------------------------|-----------|-----------|---------------|---------------------|-----------------------|------------------|----------------|----------------------------------------|
| Menu                   | ment clients              | = En      | registrem | ent clients   | Test Taxe de Séjour |                       |                  | → Ou<br>visite | vrir système de cartes<br>urs          |
| Aperçu                 |                           |           | > Filtre  | Date du       | Date au             | Arrivée               | Départ           |                | Q @Info                                |
| Enregistrer            | ment clients              |           |           |               |                     |                       |                  |                |                                        |
| OC Configurat          | tion étendue              | 1         | ous Actue | Arrivé P      | réenregistrements   | + Nouveau             | préenregistremen | t - + Nou      | welle fiche d'inscription +            |
| Mes adres              | ses                       |           | Numéro    | ¢ Client      | ¢ Arrivée           | ¢ Départ              | ¢ Lieu           | ¢ Personne     | s ¢État                                |
|                        |                           |           | 100007/2  | Dietl, Walter | ma, 30/06/2020      | sa, 19/09/2020<br>(P) | FR - Paris       | 1              | ₽ =•                                   |
|                        |                           |           | 9/3       | Mohr, Mike    | sa. 06/06/2020      | di, 07/06/2020 (P)    | CH - Frauenfeld  | 1              | Détails     Dupliquer                  |
|                        |                           |           |           | Test, Michael | sa, 06/06/2020      | sa, 13/06/2020<br>(P) | CH - Testville   | 2              | Imprimer feuille  Créer carte visiteur |

Le petit bouton de menu bleu sur la droite permet d'accéder aux Détails, de Dupliquer ou d'Imprimer.

| Détails :   | Ouvre le détail de la ligne                                                                         |
|-------------|----------------------------------------------------------------------------------------------------|
| Dupliquer : | Duplique la fiche d'enregistrement pour un nouvel enregistrement (par exemple pour un autre départ) |

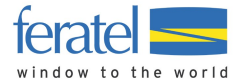

Imprimer :

#### Permet d'imprimer la fiche

Vous pouvez à tout moment trier les résultats en cliquant sur le titre de chaque colonne.

# 4. Création d'une nouvelle fiche d'enregistrement / créer un séjour

Veuillez créer votre séjour à l'aide de la création d'une nouvelle fiche d'inscription dans le menu "Enregistrements clients":

# + Nouvelle fiche d'inscription -

Sélectionner « +Client individuel » ou « +Groupe de voyage ».

| Nouvelle fiche d'inscription : | Création d'une fiche d'enregistrement             |
|--------------------------------|---------------------------------------------------|
| Client individuel :            | Création pour un client individuel ou une famille |
| Groupe de voyage :             | Création pour un groupe                           |

## Nouvelle fiche d'inscription / Client individuel

Étape 1 :

Toujours commencer par saisir la date de séjour.

Toujours saisir la date de « Départ prévu » au 31.10.2020 pour une validité à la saison.

Étape 2 :

Toujours remplir tous les champs obligatoires munis d'un « \* ».

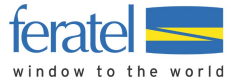

х

Nouvel enregistrement client individuel

| Client principal     Arrivée     18/07/2020 | Départ prévu  | Consentement au tran<br>31/10/20<br>25/0//2020 | isfert des données client<br>Départ Date au | × Effacer                             |
|---------------------------------------------|---------------|------------------------------------------------|---------------------------------------------|---------------------------------------|
| Nom / Prénom                                | Dupont /      | Marielle                                       | Salutation / Langue                         | Mrs (Madar 👻 Français 💌 🔍             |
| Pays / Nationalité                          | France •      | Suisse 💌                                       | CP / Ville/lieu                             | 75011 / Paris                         |
| Rue                                         | 25 Rue Lucien |                                                | Anniversaire / Âge                          | 15.06.2000 0/ 20 Adolesc 💌            |
| Document de voyage                          | Passeport 🔹   | 123456                                         |                                             |                                       |
| > Plus de détails                           |               |                                                | Enregistrer dans adress                     | es clients 0 Consentement publicité 0 |
| ✓ Client 2 avec la mé                       | ème adresse   | Consentement au tran<br>la carte 🜖             | isfert des données client à                 | × Effacer                             |
| Nom / Prénom                                | Dupont /      | Bernard                                        | Salutation                                  | Mr (Monsie 👻 🔍                        |

# Étape 3 :

Effacer la ligne Client 2 avec le « x » qui se trouve à droite si c'est pour une seule personne ou continuer de remplir les données pour le Client 2 avec la même adresse.

| chenc principal                                                                                                    |                                                     | N° carte         | visiteur: 1467        | 096639 🚯 🥜                                           | 🖋 Éditer tous 📋 🗙 Effacer                                  |
|----------------------------------------------------------------------------------------------------|-----------------------------------------------------|------------------|-----------------------|------------------------------------------------------|------------------------------------------------------------|
| 03/07/2020                                                                                                    | 📋 Départ prévu                                      |                  | 05/07/2020            | Départ Date a                                        | u 🗎                                                        |
| lom / Prénom                                                                                                    | TEST Moulin /                                       | Malvine          |                       | Salutation                                           | Mrs (Madar 👻 🔍                                             |
| ays / Nationalité                                                                                                    | Suisse 💌                                            | Suisse           | •                     | CP / Ville/lieu                                      | 1941 / Cries (Vollèges)                                    |
| ue                                                                                                    | Chemin de Mailand                                   |                  |                       | Anniversaire / Âge                                   | 10.01.1977 0/ 43 Adulte -                                  |
| ocument de voyage                                                                                                    | Aucun docum 💌                                       |                  |                       |                                                      |                                                            |
| Client 2 avec la mê                                                                                                    | me adresse                                          | Conse            | entement au t         | ransfert des données client à                        |                                                            |
| Client 2 avec la mê                                                                                                    | me adresse                                          | Conse<br>la cart | entement au t<br>te 🚯 | ransfert des données client à                        | Modifier arrivée/départ   ×<br>Effacer                     |
| Client 2 avec la mê                                                                                                    | TEST Moulin                                         | Conse<br>la cart | entement au t         | ransfert des données client à<br>Salutation 🛊        | Modifier arrivée/départ   🗴<br>Effacer<br>Veuillez chc 👻 🔍 |
| Client 2 avec la mê<br>om / Prénom +<br>nniversaire / Âge                                                                    | TEST Moulin                                         | Conse<br>la cart | entement au t<br>te 😗 | ransfert des données client à<br>Salutation 🛊        | Modifier arrivée/départ   X<br>Effacer<br>Veuillez chc • Q |
| Client 2 avec la mê<br>om / Prénom •<br>nniversaire / Âge<br>ocument de voyage                                               | TEST Moulin                                         | Conse<br>la cart | entement au t         | ransfert des données client à<br>Salutation 🏶        | Modifier arrivée/départ   x<br>Effacer<br>Veuillez chc • • |
| Client 2 avec la mê<br>om / Prénom •<br>nniversaire / Âge<br>ocument de voyage<br>• Plus de détails                          | TEST Moulin /<br>DD.MM.YYYY 0 /<br>Veuillez chois • | Conse<br>la cart | entement au t<br>e •  | ransfert des données client à<br>Salutation *        | Modifier arrivée/départ   ×<br>Effacer<br>Veuillez che • • |
| Client 2 avec la mê<br>om / Prénom +<br>nniversaire / Âge<br>ocument de voyage<br>Plus de détails                            | TEST Moulin //<br>DD.MM.YYYY •/<br>Veuillez chois • | Conse<br>la cart | e v                   | ransfert des données client à<br>Salutation *        | Modifier arrivée/départ   ×<br>Effacer<br>Veuillez chc • Q |
| Client 2 avec la mé<br>lom / Prénom *<br>nniversaire / Âge<br>vocument de voyage<br>> Plus de détails<br>Ajouter client + Se | TEST Moulin /<br>DD.MM.YYYY O /<br>Veuillez chois • | Consula cart     | entement au t         | ransfert des données client à<br>Salutation <b>*</b> | Modifier arrivée/départ   X<br>Effacer<br>Veuillez che Q   |

Il est possible d'ajouter des clients à la fiche d'enregistrement à tout moment :

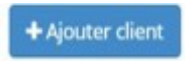

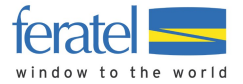

Étape 4 :

« Enregistrer et rester sur cette page » pour pouvoir ensuite attribuer un ou plusieurs numéros de VIP pass reçu de votre office de tourisme.

Étape 5 :

Attribution d'un numéro de VIP Pass (identifiant pass) :

Cliquez maintenant sur « Saisir identifiant pass » au bas de la fiche d'inscription.

| + Saisir identifiant pass                                                      |                      |             |   |
|--------------------------------------------------------------------------------|----------------------|-------------|---|
|                                                                                | Montant taxes:       | 24.00       | 0 |
| Fermer     Imprimer feuille     Créer carte visiteur     Annuler     Dupliquer | 🖺 Enregistrer les mo | difications | s |

Une nouvelle fenêtre s'ouvre, vous permettant de saisir le numéro de VIP Pass composé d'un V majuscule et de 6 chiffres. Saisir le tout sans espaces, tout collé en un.

| lient | Nom                         | ID Skidata | État |
|-------|-----------------------------|------------|------|
|       | Mrs (Madame) Malvine Moulin | V180153    | ٥    |
|       | Tata Moulin                 | V180154    | ٥    |
|       | Tonton Moulin               | V180155    | 0    |

Étape 6 :

Validez maintenant votre attribution de numéros VIP Pass en cliquant sur « Charger numéros dans formulaire »

En cas de besoin, appuyer 2 fois sur ce bouton « Charger numéros dans formulaire ». Même si le bouton apparaît en couleur voilée, vous pouvez appuyer dessus.

Étape 7 :

Une fois que vos numéros ont été chargés, vos VIP Pass sont activés via une interface Skidata.

| ті | cket Skidata       | 1                                |            |      |
|----|--------------------|----------------------------------|------------|------|
|    | Client             | Nom                              | ID Skidata | État |
|    | 1                  | Mrs (Madame) Malvine TEST Moulin | V180151 0  | ٥    |
|    | + Saisir identifia | ant pass                         |            |      |

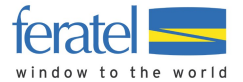

Étape 8 :

Vous pouvez maintenant « Sauvegarder et rester sur cette page » pour vérifier l'exactitude de votre fiche.

A titre d'information, le montant de la taxe de séjour s'inscrit maintenant dans le formulaire (ignorez le montant pour les VIP pass saison).

|        |                    |                        |             | Montant taxes:     | 56.00      | 0 |
|--------|--------------------|------------------------|-------------|--------------------|------------|---|
| Fermer | 🔒 Imprimer feuille | 🔒 Créer carte visiteur | 2 Dupliquer | Enregistrer les mo | dification | s |

Étape 9 :

Votre pass est maintenant activé pour les remontées mécaniques et les autres avantages du VIP Pass.

Terminez par Enregistrer les modifications.

### Pour groupes et dès 6 personnes :

Voici les champs disponibles pour une saisie de groupe : Nouveau préenregistrement

| Arrivée                                                                                                    | 03/06/2020                                            | 8                                 | Départ pré       | wu 🛊               | Date au            | <b>*</b>                                  |                           |           |                   |
|----------------------------------------------------------------------------------------------------|-------------------------------------------------------|-----------------------------------|------------------|--------------------|--------------------|-------------------------------------------|---------------------------|-----------|-------------------|
| Nom 🛊 / Pre                                                                                                    | énom                                                  |                                   |                  | /                  |                    | Salutation / Langue                       | Veuillez chc 👻 Allemand 💌 |           |                   |
| Pays / Nationalité<br>Rue<br>E-mail                                                                                         |                                                       | Veuillez chois 🔹 Veuillez chois 🔹 |                  | ez chois 💌         | CP / Ville/lieu    | 1                                         |                           |           |                   |
|                                                                                                    |                                                       |                                   |                  |                    | Anniversaire / Âge | DD.MM.YYYY                                | 0/                        | Erwach: • |                   |
|                                                                                                    |                                                       |                                   |                  | Decument de ununes | Veuillez chois 👻   |                                           |                           |           |                   |
| > Plus de o                                                                                                    | détails                                               |                                   |                  |                    |                    | <ul> <li>Enregistrer dans adre</li> </ul> | esses clients 0           | Consent   | ement publicité 🕻 |
| > Plus de o                                                                                                    | détails<br>roupe de voya                              | ige (san                          | is guide)        |                    |                    | <ul> <li>Enregistrer dans adre</li> </ul> | esses clients 0           | Consent   | ement publicité 🕻 |
| > Plus de o                                                                                                    | détails<br>roupe de voya<br>e Pays<br>s •             | ige (san                          | is guide)<br>Nor | nbre *             |                    | <ul> <li>Enregistrer dans adre</li> </ul> | esses clients 0           | Consent   | ement publicité 🕻 |
| > Plus de o<br>Clients gr<br>Groupe de<br>personne:<br>Veuillez d                                                           | détails<br>roupe de voya<br>e Pays s<br>e Veuille     | ge (san<br>e chois                | is guide)<br>Nor | mbre *             | × Effacer          | Contraint de voyage                       | esses clients 0           | Consent   | ement publicité 🛛 |
| <ul> <li>&gt; Plus de o</li> <li>• Clients gr<br/>Groupe de<br/>personne:<br/>Veuillez d</li> <li>+ Ajouter lign</li> </ul> | détails<br>roupe de voys<br>e Pays e<br>s e<br>veuils | ge (san<br>z chois                | ıs guide)<br>Nor | nbre *             | × Effacer          | <ul> <li>Enregistrer dans adre</li> </ul> | esses clients 0           | Consent   | ement publicité 🕻 |

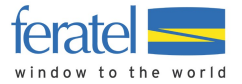

Pour l'activation de VIP Pass, vous commencerez par le/la chef/fe de groupe, puis tous les participants doivent être saisis avec au moins leur nom, prénom et anniversaire.

Pour les participants du groupe, veuillez d'abord sélectionner le type de participant, le pays et le nombre de personnes par type de participant, puis aller « aux détails groupe ».

| Groupe de<br>personnes <b>*</b> | Pays 🛊           | Nombre * |           |
|---------------------------------|------------------|----------|-----------|
| Veuillez ct 👻                   | Veuillez chois 🝷 | 0        | × Effacer |
|                                 |                  | 1257/24  |           |
|                                 |                  |          |           |
| outer ligne                     |                  |          |           |
| iouter ligne                    |                  |          |           |
| jouter ligne                    |                  |          |           |

Complétez les détails des autres participants du groupe. Noms, prénoms et anniversaires sont obligatoires.

| Nom / Prénom |   |          | Anniversaire |   |   |     |          |           |
|--------------|---|----------|--------------|---|---|-----|----------|-----------|
|              | / | Client 2 | DD.MM.YYYY   | ε | 1 | Ara |          | × Effacer |
|              | / | Client 3 | DD.MM.YYYY   | E | 1 | Ara | 🖋 Éditer | × Effacer |
|              | / | Client 4 | DD.MM.YYYY   | E |   | Ara | ✔ Éditer | × Effacer |
|              | / | Client 5 | DD.MM.YYYY   | E | 1 | Ara | / Éditer | × Effacer |
|              | / | Client 6 | DD.MM.YYYY   | ε |   | Ara | / Éditer | × Effacer |
|              | / | Client 7 | DD.MM.YYYY   | E | 1 | Ara | 🖋 Éditer | × Effacer |
|              | / | Client 8 | DD.MM.YYYY   | ε |   | Ara |          | × Effacer |

Continuez avec la saisie des numéros de VIP Pass, « saisir identifiants pass » décrite dans les pages précédentes, Etape 5. Attribution d'un numéro de VIP Pass (identifiant pass).

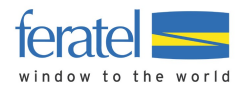

### 5. Modification des enregistrements

Les fiches d'enregistrement déjà enregistrées (ou imprimées) peuvent être modifiées sous certaines conditions.

- Tant que le VIP Pass activé n'a pas été utilisé auprès des remontées mécaniques (pas de passage aux bornes), alors tous les champs de l'enregistrement client / de sa fiche d'inscription peuvent encore être modifiés (la nouvelle impression de la fiche sera alors nécessaire, ainsi que la signature de cette dernière par le client).
- Après utilisation du VIP Pass auprès des remontées mécaniques (passage effectué aux bornes), seule la date de départ pourra encore être modifiée.
- Une fiche d'enregistrement ne peut pas être supprimée, mais seulement annulée.

| Fermer | Imprimer feuille | 🔒 Créer carte visiteur | Ø Annuler | C Dupliquer | Enregistrer les modifications |
|--------|------------------|------------------------|-----------|-------------|-------------------------------|
|        |                  |                        |           |             |                               |

Veuillez indiquer le motif de l'annulation et « enregistrer les modifications ».